|                                                                                        | (                                                                        |                                                     |                                                        |                                             |                                             |                                |
|----------------------------------------------------------------------------------------|--------------------------------------------------------------------------|-----------------------------------------------------|--------------------------------------------------------|---------------------------------------------|---------------------------------------------|--------------------------------|
| S BL                                                                                   | RLINGTONENGLISH <sup>®</sup><br>The publisher that cares                 |                                                     |                                                        |                                             | -                                           |                                |
|                                                                                        | Login<br>Usernam<br>Passwort                                             | e<br>d<br>Forg<br>S<br>Download on the<br>App Store | LOG IN<br>New User<br>ot Password?<br>SSO Login        | Ray.                                        |                                             |                                |
| 3. Introduce el cód<br>recibido por email<br>número que apare<br>escribirlo haz clic e | igo de activac<br>si has hecho la<br>ce en la parte<br>n "CONTINUA<br>Up | ón que te<br>a compra<br>interior de<br><b>R</b> ". | e habrá facilitad<br>en nuestra eSł<br>e la portada de | do tu profe<br>nop. Tambie<br>e tu libro in | sor o que ha<br>én puedes u<br>npreso. Desp | abrás<br>tilizar el<br>oués de |

| <b>B</b> Burlington Books |
|---------------------------|
| The PUBLISHER that CARES  |

CONTINUE

ВАСК

| Date of Birth<br>BACK CONTINUE                                                                                                    |
|----------------------------------------------------------------------------------------------------|
| BACK CONTINUE                                                                                                    |
|                                                                                                    |
|                                                                                                    |
| sobre "Date of Birth" aparecerá un calendario con la fecha actual.                                                                 |
| cionar el año de tu nacimiento en el desplegable que aparece pinchando<br>el calendario, y después el mes y día de tu nacimiento.  |
|                                                                                                    |
|                                                                                                    |
| Age verification                                                                                                    |
| 2021                                                                                                    |
| Wed, Aug 18                                                                                                    |
| < August 2021 >                                                                                                    |
| MTWTFSS                                                                                                    |
| 1                                                                                                    |
| 2 3 4 5 6 7 8                                                                                                    |
| 9 10 11 12 13 14 15                                                                                                    |
| <b>16 17 18</b> 19 20 21 22                                                                                                    |
| 23 24 25 26 27 28 29                                                                                                    |
|                                                                                                    |
| 30 31                                                                                                    |
| 30 31                                                                                                    |
| 30 31                                                                                                    |
| 30 31<br>tado el registro, accederás con el usuario y contraseña que hayas                                                         |
| 30 31<br>tado el registro, accederás con el usuario y contraseña que hayas<br>vidara, puedes utilizar la opción "Forgot Password?" |
| 30 31<br>tado el registro, accederás con el usuario y contraseña que hayas<br>vidara, puedes utilizar la opción "Forgot Password?" |
| M T W T F S S   1 1 1 1 1 1 1   2 3 4 5 6 7 8   9 10 11 12 13 14 15   16 17 18 19 20 21 22   23 24 25 26 27 28 29                  |